# UCCX 12.5でのスタンドアロンCUICの設定

## 内容

概要 <u>前提条件</u> <u>要件</u> 使用するコンポーネント 背景説明 スタンドアロンCUICと共存CUIC 設定 <u>UCCXでのCUIC tomcat証明書のインポート</u> <u>CUICでのUCCXデータソースの設定</u> <u>UCCXでのスタンドアロンCUICサーバ設定</u> <u>共存CUICからスタンドアロンCUICサーバ設定</u> <u>共存CUICからスタンドアロンCUICへのレポートのインポート</u> <u>確認</u> トラブルシュート

## 概要

このドキュメントでは、Unified Contact Center Express(UCCX)とCisco Unified Intelligent Center(CUIC)を統合するために必要な設定手順について説明します。

### 前提条件

### 要件

次の項目に関する知識があることが推奨されます。

- ・Cisco Unified Contact Center Express リリース12.5
- ・Cisco Unified Intelligence Centerリリース12.5

## 使用するコンポーネント

このドキュメントの情報は、次のソフトウェアとハードウェアのバージョンに基づいています。

- ・Cisco Unified Contact Center Express リリース12.5
- ・Cisco Unified Intelligence Centerリリース12.5

## 背景説明

### スタンドアロンCUICと共存CUIC

スタンドアロンCUICとUCCXの共存CUICの比較では、ライブデータの機能は提供されません。 スタンドアロンCUICと比較すると、共存するCUICではユーザ権限のカスタマイズはサポートさ れません。CUICに手動で追加するか、LDAPサーバからインポートする必要があるスタンドアロ ンCUICとUCCXリソースが自動的に同期されません。

# Standalone vs Co-resident CUIC

| Feature                        | Co-resident CUIC | Standalone CUIC |
|--------------------------------|------------------|-----------------|
| Automatic data source creation | 0                | 0               |
| Automatic data source failover | 0                | ٢               |
| User/Permission sync           | 0                | 0               |
| Automatic report installation  | 0                | 0               |
| Automatic report upgrades      | 0                | 0               |
| Historical reports             | 0                | 0               |
| Live Data reports              | ٢                | 0               |
| Develop custom reports         | 0                | 3               |

設定

## UCCXでのCUIC tomcat証明書のインポート

CUICサーバのインストールが成功したら、次のいずれかを実行します。

Cisco Unified Intelligence Center(CUIC)が自己署名証明書を使用している場合は、Cisco Unified Intelligence CenterノードからTomcat証明書をUnified CCX Tomcat信頼ストアにアップロードします。

CUIC(https://<cuic-hostname/IP address>/cmplatform)のCisco Unified OS Administrationインター フェイスを使用して、CUIC自己署名tomcat証明書(tomcat.pem)ファイルをダウンロードするか、 show cert own tomcat CLIコマンド出力から証明書情報をコピーします。

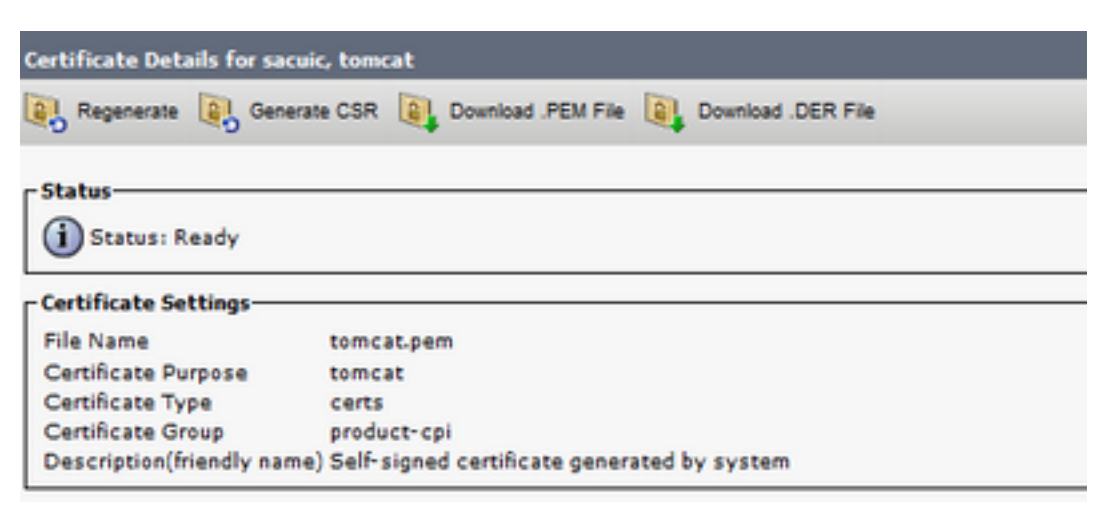

| ]BEGIN  | CERTIFICATE |
|---------|-------------|
|         |             |
|         |             |
|         |             |
|         |             |
|         |             |
|         |             |
|         |             |
|         |             |
|         |             |
|         |             |
|         |             |
|         |             |
|         |             |
|         |             |
| END CER | TIFICATE    |

UCCXのCisco Unified OS Administrationインターフェイス(https://<uccx-hostname>/cmplatformなど)を使用して、CUIC自己署名tomcat証明書ファイルをtomcat信頼証明書としてアップロードするか、CLIからset cert import trust tomcatコマンドを使用してCUIC CLIから収集した証明書出力を貼貼貼り付付します

| Upload Certificate/Certificat                      | te chain                                                                |
|----------------------------------------------------|-------------------------------------------------------------------------|
| Upload 🖳 Close                                     |                                                                         |
| Status<br>Warning: Uploading a clus                | ster-wide certificate will distribute it to all servers in this cluster |
| Certificate Purpose*<br>Description(friendly name) | tomcat-trust v CUIC-tomcatcertificate                                   |
| Upload File                                        | Browse tomcat .pem                                                      |
| Upload Close                                       |                                                                         |

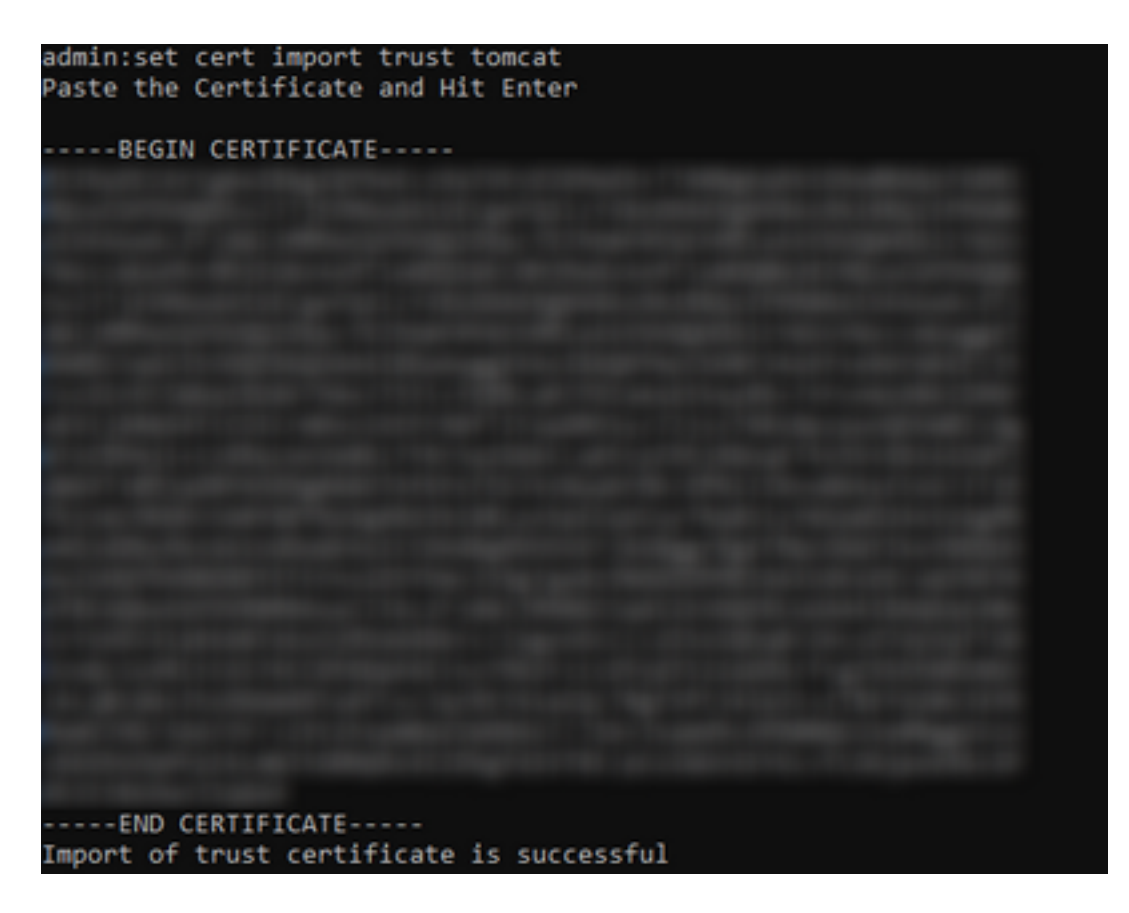

Cisco Unified Intelligence Center(CUIC)クラスタがCA署名付き証明書を使用している場合は、ルートCA証明書をUnified CCX Tomcat信頼ストアにアップロードします。

証明書がUCCX信頼ストアに正常にアップロードされたら、CLIからutils system restartを使用し てUCCXサーバを再起動し、次にパブリッシャノードを使用してサブスクライバを再起動します

| Upload Certificate/Certifica              | ate chain                                                   |
|-------------------------------------------|-------------------------------------------------------------|
| Dipload 🖳 Close                           |                                                             |
| - Status                                  |                                                             |
| Success: Certificate Uplo                 | aded                                                        |
| Restart the node(s) usin                  | g the CLI command, "utils system restart".                  |
| If SAML SSO is enabled,                   | regenerate the SP metadata and upload it on the IDP server. |
| Upload Certificate/Certificat             | e chain                                                     |
| Certificate Purpose*                      | (tomcat-trust v)                                            |
| Description(friendly name)<br>Upload File | Browse No file selected.                                    |
|                                           |                                                             |
| Upload Close                              |                                                             |
| I *- indicates required ite               | m.                                                          |

## CUICでのUCCXデータソースの設定

0

スタンドアロンCUICからUCCXデータベースから履歴データを取得するには、CUICにUCCXデー タソースを追加します

• CUICのconfigureオプションから、Data sourceに移動します。

- •新しいオプションを選択します
- •名前と説明を入力します
- ・データソースの種類として[INFORMIX]を選択します
- [Next]をクリックして、UCCXのその他の詳細を入力します

| New Data Source      | × |
|----------------------|---|
| Name*                |   |
| UCCX                 |   |
| Description          |   |
| Description          |   |
| Data Source Type     |   |
| Microsoft SQL Server |   |
| Informix             |   |

ホストで、次のように詳細を入力します

- データソースホスト: UCCXパブリッシャノードのIPアドレス
- [Port] : 1504
- ・データベース名:db\_cra
- インスタンス:UCCXサーバのホスト名を入力してuccxをアンダースコアにします(例:uccxpub\_uccx)
- タイムゾーン:UCCXサーバに設定されているドロップダウン設定からタイムゾーンを選択します。

| Host Settings Distasource Host* 0  IP ADDRESS OF UCCX PUBLISHER  Port*  1504  Destabase Name*  th. cm                                                                                                    | UCCX 🚈        |                              | Primary Node | Seco |
|----------------------------------------------------------------------------------------------------|---------------|------------------------------|--------------|------|
| Host Settings Datasource Host*   IP ADDRESS OF UCCX PUBLISHER  Port*  1504  Datasource Name*  Ith cm  Ith cm  Ith cm  Ith cm Ith cm Ith |               |                              |              | 0000 |
| IP ADDRESS OF UCCX PUBLISHER Port*  1504 Detabase Name*                                                                                                    | Host Settings | Datasource Host* 0           |              |      |
| Pon*  1504  Distabase Nilme*                                                                                                    |               | IP ADDRESS OF UCCX PUBLISHER |              |      |
| 1504<br>Database Name*                                                                                                    |               | Pon*                         |              |      |
| Database Name*                                                                                                    |               | 1504                         |              |      |
| Datiose name*                                                                                                    |               |                              |              |      |
|                                                                                                    |               | Detabase hame*               |              |      |
|                                                                                                    |               | Instance*                    |              |      |
| Instance*                                                                                                    |               | ucaxpub_ucax                 |              |      |
| Instance* uccxpub_uccx                                                                                                    |               | Time Zone                    |              |      |
| Instance*  uccxpub_uccx  Time Zone                                                                                                    |               | Asia/Kolkata 👻               |              |      |

[Authentication Settings]で、次のように詳細を入力します

- データベースユーザID:ucxhruser
- •パスワード:必要なパスワードを入力します

注:uccxhruserのパスワードは、[Password management:[CCX Administration] > [Tools] > [Password Management] > [Historical Reporting User]。パスワードを変更する場合は、アプ リケーションユーザuccxhruserを使用している他のアプリケーションのパスワードも必ず更 新してください。

### 文字セット:UTF-8

Host Settings

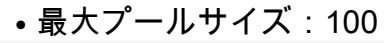

| Authentication Settings | Detabase User ID          |   |  |
|-------------------------|---------------------------|---|--|
|                         | ucaxhruser                |   |  |
|                         | Password                  |   |  |
|                         | *****                     |   |  |
|                         | Charset                   |   |  |
|                         | UTF-8                     | ¥ |  |
|                         | Max Pool Size             |   |  |
|                         | 5                         | ~ |  |
|                         | Test Connection           |   |  |
|                         | Construction Construction |   |  |

**注**:CUICサーバの設定がUCCXで完了したら、[Test Connection]オプションを使用して、デ ータベースにアクセス可能で、指定されたクレデンシャルが正しいことを確認します。

- [セカンダリ]タブを選択して、データソースのフェールオーバーを設定します
- [Failover enabled]チェックボックスをオンにします
- UCCXサブスクライバノードの詳細を入力します

| Datasource Host* 0 |              |   |  |
|--------------------|--------------|---|--|
| IP ADDRESS OF UCC  | X SUBSCRIBER |   |  |
| Port*              |              |   |  |
| 1504               |              |   |  |
| Database Name*     |              |   |  |
| db_cra             |              |   |  |
| Instance*          |              |   |  |
| subuccx_uccx       |              |   |  |
| Time Zone          |              |   |  |
| Select a Time Zone |              | * |  |

注:シングルノードサーバの場合、この設定は不要です

## UCCXでのスタンドアロンCUICサーバ設定

UCCX管理ページで[System]に移動し、[Standalone CUIC configuration]を選択して、UCCXに CUICサーバの詳細を追加します

- FQDN: CUICサーバのFQDNを入力します
- データソース名: CUICで設定されているデータソース名を入力します。
- ・ユーザ名:スタンドアロンCUICの管理者ユーザ名を入力します
- パスワード:スタンドアロンCUICの管理者パスワードを入力します

| sacuicuccx.cisco.loca |
|-----------------------|
| UCCX                  |
| admin                 |
| •••••                 |
|                       |

注:CUICサーバのホストエントリを、UCCXに使用されるDNSサーバに追加してください。

## 共存CUICからスタンドアロンCUICへのレポートのインポート

スタンドアロンCUICサーバでは、デフォルトでUCCX履歴レポートはインポートされません。

 まず、[アクション(Actions)]タブのエクスポートオプションを使用して、UCCXの共存 CUICからUCCXレポートをダウンロードします

| Reports                   |   |                        |                   | 0              |
|---------------------------|---|------------------------|-------------------|----------------|
| Q All Favorites 0         |   |                        |                   | New +          |
| Reports > Stock           |   |                        |                   |                |
| Name                      | ÷ | Description            | Report Definition | Actions        |
| Intelligence Center Admin |   |                        |                   |                |
| Unified CCX Historical    |   | Unified CCX Historical | -                 |                |
| Unified CCX Live Data     |   | Unified CCX Live Data  | -                 | Rename         |
|                           |   |                        |                   | Delete         |
|                           |   |                        |                   | Permissions    |
|                           |   |                        |                   | and the second |

ドロップダウンから、UCCXレポートをインポートするフォルダとしてストックを選択します。

| Reports                     | Import Reports  |   |
|-----------------------------|-----------------|---|
| Import Reports              |                 |   |
| File Name*(XML or ZIP file) | Save to Folder* |   |
| UCCX.2p                     | Stock           | * |
| Browse                      |                 |   |

レポートの権限を上書きする選択オプションをオンにし、インポートオプションを選択します。

| Reports                                                                                                    |                                 | Import Reports                                  |                                    |          | × |
|----------------------------------------------------------------------------------------------------|---------------------------------|-------------------------------------------------|------------------------------------|----------|---|
|                                                                                                    | The selected reports may take a | watal minutes to import. Estimated import time: | 3 minute(s) 45 second(s).          |          |   |
| Import Reports                                                                                                    |                                 |                                                 |                                    |          |   |
| File Name*(XML or ZIP file)                                                                                                    | Save to                         | Folder*                                         |                                    |          |   |
| UCCK2p                                                                                                    | Stock                           |                                                 | ¥                                  |          |   |
|                                                                                                    | Report Def                      | inition Data Source*                            | Value List Data Source             |          |   |
|                                                                                                    | UCCX                            | × 📀                                             | UCCX v                             | 0        |   |
|                                                                                                    | The solucion                    | rdate source is online                          | The selected data source is online |          |   |
| Report Template                                                                                                    |                                 | Available Version                               | Incoming Version                   | Select   |   |
| Report : Application (Jummary Report<br>Report Detrikish: : Application Summary Report Detrilion<br>Value List : UCDX , ApplicationName                                                                                                    |                                 | 68.0<br>68.0<br>68.0                            | 68.0<br>68.0<br>68.0               | Venwrite |   |
| Report : Application Performance Analysis Report<br>Report Definition : Application Performance Analysis Report Definition                                                                                                    |                                 | 68.0<br>68.0                                    | 68.0<br>68.0                       | Verwite  |   |
| Report : United License Consumption Report<br>Report Definition : United License Consumption Report Definition                                                                                                    |                                 | 21.0<br>21.0                                    | 71.0<br>71.0                       | Verwrite |   |
| Report : Oueue Management Audit Trail Report<br>Report Definition : Sueue Management Audit Trail Report Definition<br>Value List : UOCC, Modeline, By<br>Value List : UOCC, StemMannes<br>Value List : UOCC, K30, AM Names<br>Value List : UOCC, AgentName |                                 | <br>71.0<br>71.0<br>76.0                        | <br>71.0<br>71.0<br>76.0           | Venwite  |   |
| Report : Mutichannel Agent Summary Report<br>Report Definition : Mutichannel Agent Summary Report Definition<br>Value List : UCDX, SellName<br>Value List : UCDX, FarenNamis<br>Value List : UCDX, AgentName                                               |                                 | 5.0<br><br>70.0<br>71.0<br>76.0                 | 5.0<br><br>70.0<br>71.0<br>76.0    | Verwrite |   |
| Report : Wilap-Up Reasons Report for Chat and Email<br>Report Definition : Wilap-Up Reasons Report for Chat and Email                                                                                                    |                                 |                                                 |                                    | Verwrite |   |
|                                                                                                    |                                 |                                                 |                                    |          |   |

 CUICの[configure]オプションで使用可能な[permissions]タブに移動して、必要なユーザまた はグループにレポートの権限を割り当てます。

| Name                                                                                                    | Ó | User            | Permissions Ö |              |   | Groups                                       |
|----------------------------------------------------------------------------------------------------|---|-----------------|---------------|--------------|---|----------------------------------------------|
| ٩                                                                                                    |   | ٩               | View          | Edit         |   |                                              |
| ✓ ■ Reports (1)     ✓ ■ Stock (2)     → ■ Intelligence Center Admin (1)     → ■ Unified CCX Historical (6) |   | CUIC\admin      | $\checkmark$  | $\checkmark$ |   |                                              |
|                                                                                                    | > | CUIC\agentproxy | $\checkmark$  |              | > |                                              |
|                                                                                                    |   | CUIC\user1      | $\checkmark$  |              |   |                                              |
|                                                                                                    |   |                 |               |              |   | Select a user to view the associated groups. |

#### 確認

いずれかのCUICストックレポートを実行して、スタンドアロンCUIC上のUCCXからのデータを 表示します。

### トラブルシュート

- FQDNが正しいことを確認します。
- 自己署名tomcat証明書またはCUICからのルート証明書がUCCX tomcat信頼ストアに追加されていることを確認します。
- 設定が完了したら、CUICのデータソースのtest connectionオプションに緑色のチェックマー クが表示されていることを確認します。
- •ネットワーク接続がUPで、CUICサーバがUCCXサーバから到達可能かどうかを確認します
- スタンドアロンCUICサーバに入力されたユーザ名またはパスワードが正しくない。
- インスタンス名は、UCCXのデータソースとスタンドアロンで一致するデータソースに対して指定されます。
- [Serviceability]ページの[Cisco Unified CCX Database]サービスは[INSERVICE]である必要が あります。